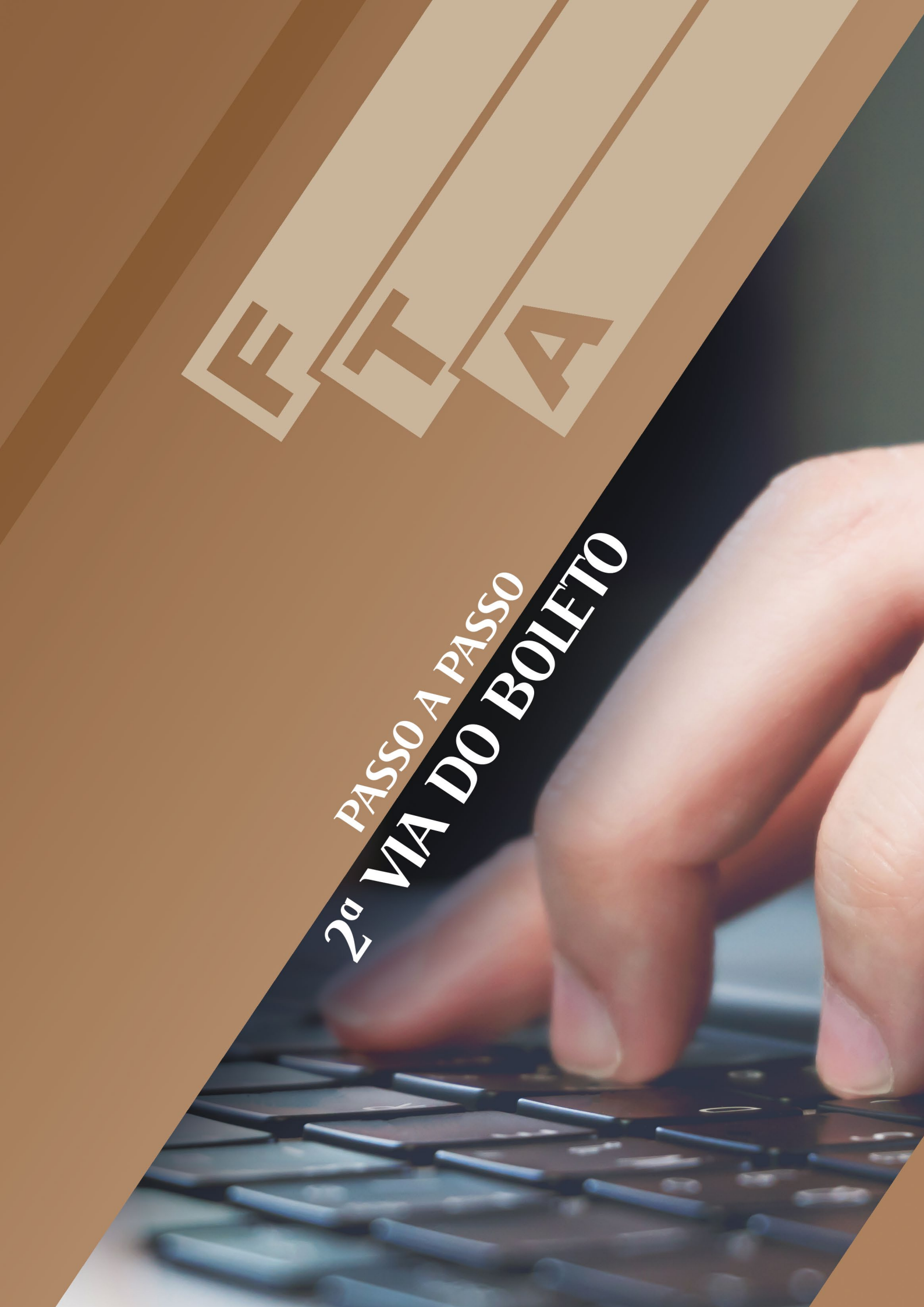

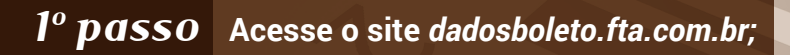

| €  | → C' û        | 🛈 💋 dadosboleto.fta.com.br/login                                                                                                    | 🚥 🗷 ★ 🔍 Search                                    | ¥ IIV © ≡          |
|----|---------------|----------------------------------------------------------------------------------------------------|---------------------------------------------------|--------------------|
|    |               |                                                                                                    |                                                   |                    |
| 1. |               | in the second second second second second second second second second second second second second second second                                                                                                    |                                                   |                    |
|    |               | Star 2 19 Long                                                                                                    |                                                   |                    |
|    |               | The second                                                                                                    |                                                   |                    |
| F. |               | All the second second sec | 5 311                                             |                    |
|    | Sector Sector |                                                                                                    |                                                   |                    |
|    |               |                                                                                                    |                                                   |                    |
|    |               |                                                                                                    |                                                   | And a start of the |
|    |               | Senha                                                                                                    |                                                   |                    |
| ١. | 111           |                                                                                                    | Recuperar Acesso                                  |                    |
|    | NOV (         |                                                                                                    | ENTRAR                                            | and the second     |
| T  |               |                                                                                                    |                                                   | PTT-               |
| 1  |               | Annual Contraction                                                                                                    |                                                   | 02                 |
|    |               |                                                                                                    |                                                   | June - the         |
|    |               |                                                                                                    |                                                   | the states         |
|    |               | ©2018 SISTEMA FTA DESENVOLVIMEN                                                                                                    | TO IMOBILIÁRIO S.A. TODOS OS DIREITOS RESERVADOS. |                    |

## 2º passo Caso ainda não tenha cadastro, clique em "Recuperar Acesso";

| ← → ♂ û | (i) dadosboleto.fta.com.br/user/password     | ••• 🛡 🏠 🔍 Search                      | ⊻ II\ © ≡ |
|---------|----------------------------------------------|---------------------------------------|-----------|
|         |                                              | 377.<br>cesso                         |           |
| 44      |                                              |                                       |           |
|         |                                              |                                       |           |
| 1334    | ©2018 SISTEMA FTA DESENVOLVIMENTO IMOBILIÁRI | IO S.A. TODOS OS DIREITOS RESERVADOS. | •         |

Digite seu CPF e o e-mail. Será enviado um e-mail com uma senha provisória para o acesso ser feito

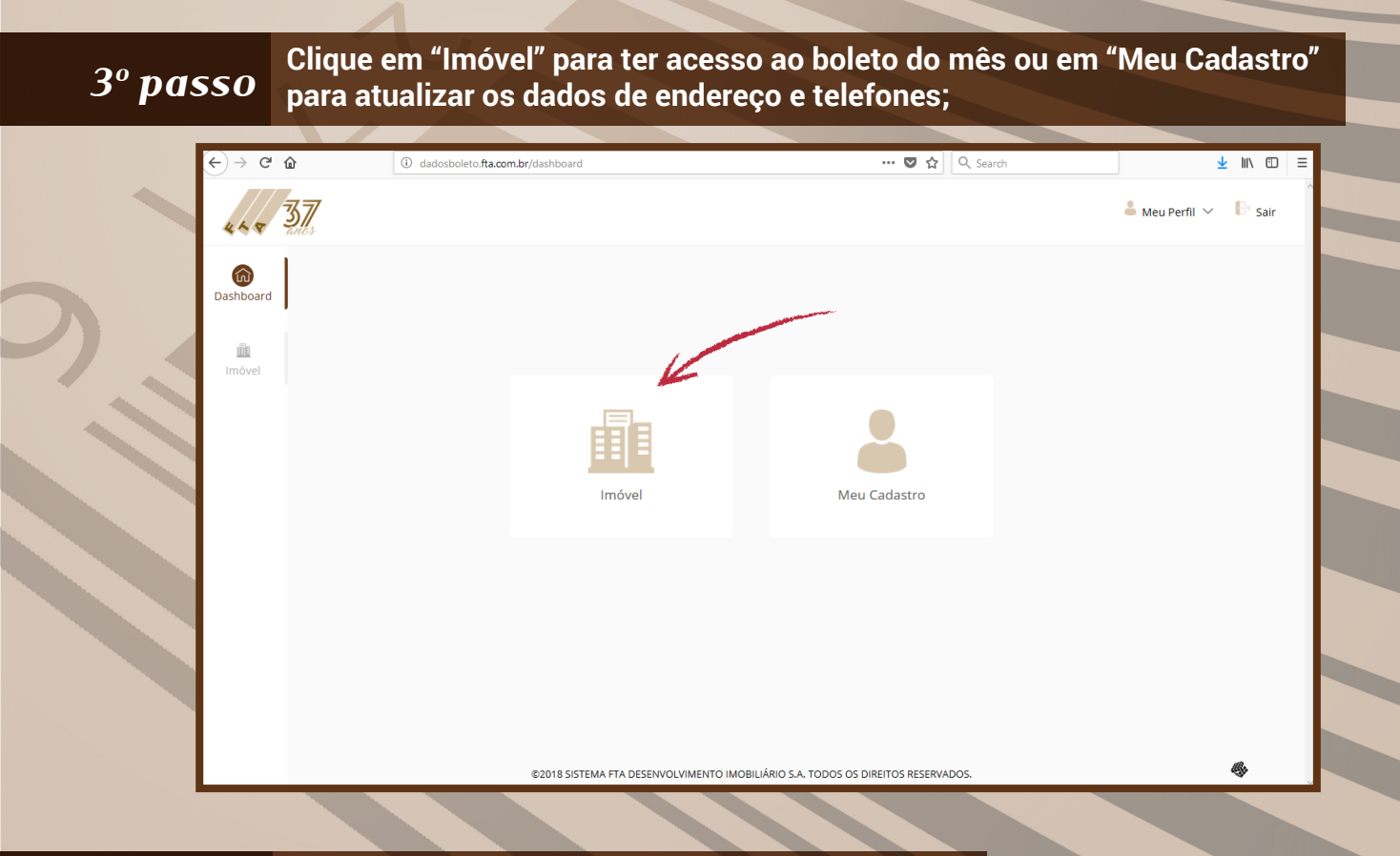

## 4º passo Clique no ícone acima do campo "Boleto do Mês";

| ← → 0           | ° û         | i dadosboleto.fta.com.br/in | novel                            | ··· 💟 🏠 🔍 Search                               | <u>↓</u> II\ ① =           |
|-----------------|-------------|-----------------------------|----------------------------------|------------------------------------------------|----------------------------|
| 44.8            | <b>37</b>   |                             |                                  |                                                | 💄 Meu Perfil \vee 🛛 🕑 Sair |
| ណ៍<br>Dashboard | LISTAGEM DE | IMÓVEIS                     |                                  |                                                |                            |
|                 |             | Empreendimento              | Imóvel                           | Data de Aquisição                              | Boleto do Mês              |
| Imóvel          |             |                             |                                  | 10/07/07                                       | Boleto do Mês              |
|                 |             |                             |                                  |                                                |                            |
|                 |             |                             |                                  |                                                |                            |
|                 |             |                             |                                  |                                                |                            |
|                 |             |                             |                                  |                                                |                            |
|                 |             |                             |                                  |                                                |                            |
|                 |             |                             |                                  |                                                |                            |
|                 |             |                             |                                  |                                                |                            |
|                 |             | ¢                           | 2018 SISTEMA FTA DESENVOLVIMENTO | IMOBILIÁRIO S.A. TODOS OS DIREITOS RESERVADOS. | 4                          |

| <i>passo</i> Ou cliq                                                                                                    | ue no ícone "Oportunidade";                                                                                                    |                                                                                                    |                    |
|----------------------------------------------------------------------------------------------------|----------------------------------------------------------------------------------------------------|----------------------------------------------------------------------------------------------------|--------------------|
| ← → C û                                                                                                    | Image: Second state of the second state of the second s | Image: search       quisição     Boleto do Mês       5/11     Image: search                                                                | Mes<br>portunidade |
| ° passo Se o se<br>de venc                                                                                                    | ezota sistema FTA DESENVOLVIMENTO IMOBIL<br>u boleto for do Banco Itaú, a<br>cimento;                                                                                                    | LÁRIO S.A. TODOS OS DIREITOS RESERVADOS.<br>Aparecerá a tela abaixo. C<br>♥ ☆ Q. Search                                                    | viique na data     |
| and the second second se |                                                                                                    | e Bloquetos                                                                                                    |                    |
|                                                                                                    | Pesquisa d<br>Benefeciario: FTA DES<br>Pagador: LUZA<br>Selectore o bloquete<br>Nosso<br>Número<br>112:0335670<br>112:94984441 000031917<br>000031917                                                                                                    | EEVV. IMOBILIARIO S.A.<br>DE JESUD AS SILVA<br>9 que deseja visualizar<br>Vencimento Valor<br>12.04-2018 R\$437,45<br>12.03.2018 R\$437,45 |                    |

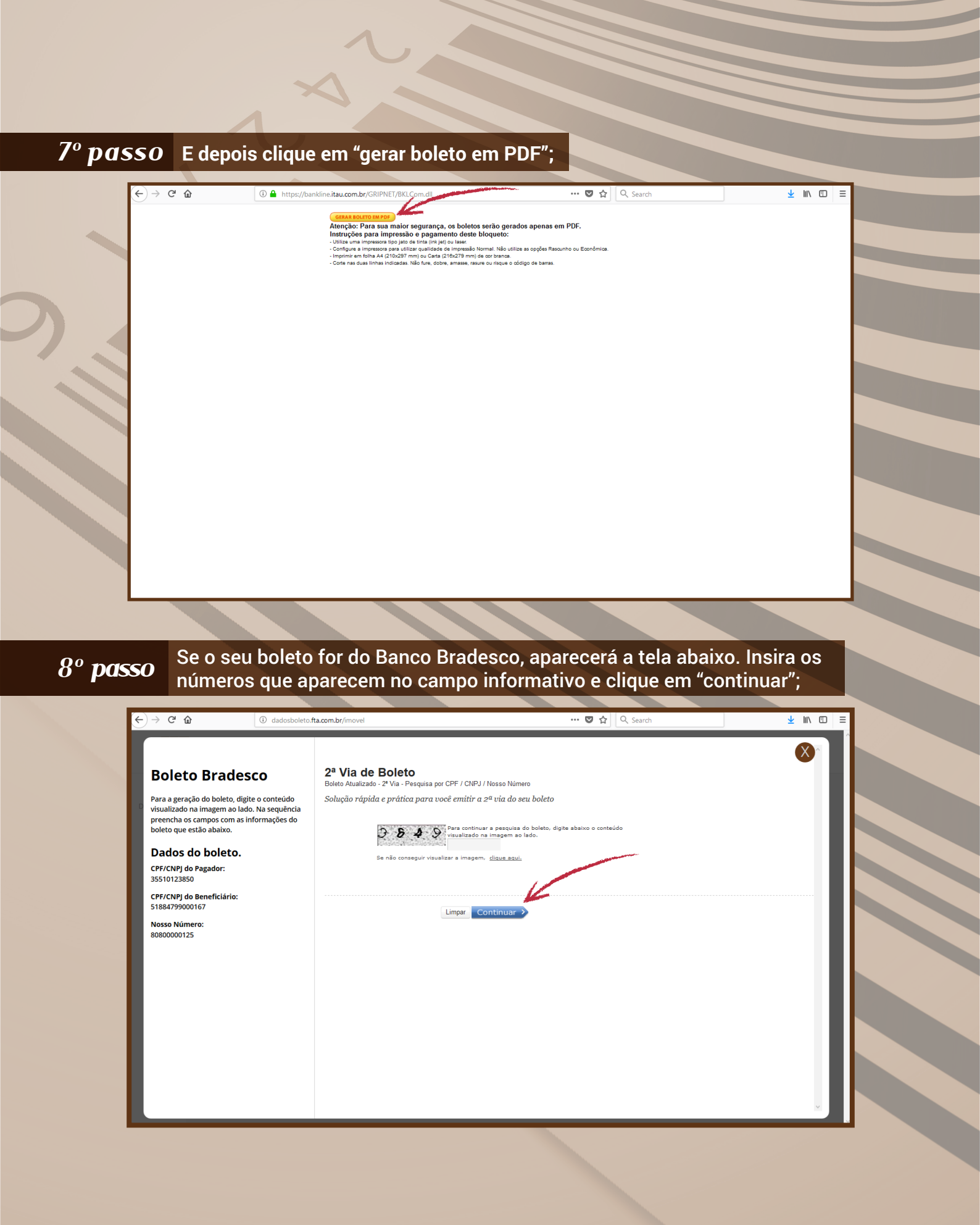

Depois, deverá preencher os campos com os dados que aparecem na lateral e clicar em "continuar";

| <) → ୯ ŵ                                                                                                    | (i) dadosboleto.fta.com.br/imovel                                                              |                                                                                                    |                                                                                                    | … ◙ ☆                                         | Q Search                                                   |        | <u>↓</u> III\ | Image: Control of the second second secon |
|----------------------------------------------------------------------------------------------------|------------------------------------------------------------------------------------------------|----------------------------------------------------------------------------------------------------|----------------------------------------------------------------------------------------------------|-----------------------------------------------|------------------------------------------------------------|--------|---------------|----------------------------------------------------------------------------------------------------|
| Boleto Brac<br>Para a geração do boleto<br>visualizado na imagem a<br>preencha os campos con<br>boleto de estado en ou<br>Dados do boleto | 2ª Via de<br>Boleto Atualizado<br>Solução rápida<br>o lado. Na sequência<br>nas informações do | Boleto<br>2º Via - Pesquisa por CPF /<br>e prática para você en<br>ATENÇÃO: Os boletos v                             | / CNPJ / Nosso Número<br>nitir a 2ª via do seu boleto<br>vencidos serão atualizados para qu             | iitação apenas na (                           | data de emissão.                                           |        | 8             |                                                                                                    |
| CPF/CNPJ do Pagador:<br>35510123850<br>CPF/CNPJ do Beneficiári<br>51884799000167<br>Nosso Número:<br>80800000125                          | o: Digite os dados e<br>CPF/CNI<br>CPF/CNI<br>CPF/CNI<br>CPF/CNI<br>D                          | Lique em Continuar.<br>21 do Pagador*:<br>10 Beneficiário*:<br>100550 Número*:<br>100550 Número*:<br>100550 Número*: | (somente<br>(somente<br>2)<br>(digite o texto da imagem)<br>teguir visualizar a imagem, <u>elloue a</u> | números sem sep:<br>números sem sep:<br>aqui. | aração por pontos ou hifen)<br>aração por pontos ou hifen) |        |               |                                                                                                    |
|                                                                                                    | Formato                                                                                        | do Arquivo<br>D Imagem<br>Inchimento obrigatório                                                                     |                                                                                                    |                                               |                                                            | Limpar | Continuar >   |                                                                                                    |

## 10° passo O boleto aparecerá assim:

| ·)→ C û [0                                                                                        | dadosboleto.fta.com.br/imovel                                                                                | ♥ ☆                                                                                                    | Q Search                                   | <u>↓</u> III\ 🗊 |
|---------------------------------------------------------------------------------------------------|----------------------------------------------------------------------------------------------------|----------------------------------------------------------------------------------------------------|--------------------------------------------|-----------------|
| Boleto Bradesco                                                                                   | 2ª Via de Boleto<br>Boleto Atualizado - 2º Via - Pesquisa por CPF /<br>Solução rápida e prática para você en | CNPJ / Nosso Número<br>itifr a 2ª via do seu boleto                                                                                                    |                                            | ×^              |
| visualizado na imagem ao lado. Na<br>preencha os campos com as inform<br>boleto que estão abaixo. | sequência<br>nações do                                                                                       | of 1 — 🕂 Automatic Zo                                                                                                    | × Fe                                       | char            |
| Dados do boleto.                                                                                  |                                                                                                    |                                                                                                    | 🖶 Print 🔼                                  |                 |
| CPF/CNPJ do Pagador:<br>35510123850                                                               | Nas Agênc<br>incerni atamat<br>Pas Inga<br>et vorê atamat<br>atamat                                          | as Bancàrias:<br>una incostor tre juis de tres (let jui) ou later no mode nemal de impressão (não u<br>let pressione sumplicamentes CTRL e $P$ .<br>denses fil terment Explorer, configures para usar fueres tamanho médio, caso você use<br>effeties no documento, em tamánho fil                                                                                                    | Download<br>Current View                   |                 |
| CPF/CNPJ do Beneficiário:<br>51884799000167                                                       | CPF/CNPJ dc                                                                                                  | esco 237-2 23793.08808 98080.000015 25                                                                                                    | Go to First Page                           |                 |
| Nosso Número:<br>80800000125                                                                      | CPF/CNPJ do Br                                                                                               | Contraction of a flow a control provide a control provide a c | C Rotate Clockwise                         |                 |
|                                                                                                   | 6 2 Garder/A data<br>Real-barrett a                                                                          | av Pro 20160 - Jakolar de l'Appoan<br>1940 - Jako Jakolar de l'Appoan<br>zavia de skeave af. de Banco                                                                                                    | Recito do Pagaror<br>Autoritozoão Mecánica |                 |
|                                                                                                   | Formato do /                                                                                                 |                                                                                                    |                                            |                 |
|                                                                                                   | PDF O In     Agência:                                                                                        | a conta pelo Internet Banking Conta: OK Confira horário                                                                                                    | os e limites >                             |                 |
|                                                                                                   | (*) Campos de preench                                                                                        |                                                                                                    |                                            |                 |
|                                                                                                   |                                                                                                    |                                                                                                    |                                            | impar Continuer |